## 香港科技大学 (广州) 数字校园卡使用指引

## HKUST(GZ) Digital Campus Card User Guide

一、 申领数字校园卡 Digital Campus Card Application

1. 申领方式(二选一) Application Method (Alternative)

方法一:在微信下拉进入"小程序导航栏",输入"香港科技大学广州 | 校园一卡通" 并进行检索。

方法二:用手机微信,扫以下二维码。

Method 1: Please search the WeChat mini program named "香港科技大学广州 | 校园一卡通" (HKUST(GZ) | Smart Campus Card)

Method 2: Please scan the QR code below via WeChat.

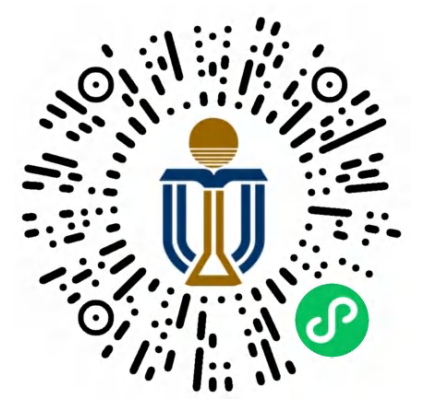

### 2. 进行账户申领 Application Instruction

打开"香港科技大学广州 | 校园一卡通"小程序后,根据其引导,使用广州校园账号及密码进行登录,即@hkust-gz.edu.cn(教职工)或@connect.hkust-gz.edu.cn(学生)邮箱前缀及其密码,便可申领数字校园卡。如下图示例:

Please use your GZ campus account and password to log on to the mini program. The account

name is the prefix of your GZ e-mail address (prefix@hkust-gz.edu.cn for staff and prefix@connect.hkust-gz.edu.cn for students). Please refer to the screenshots below.

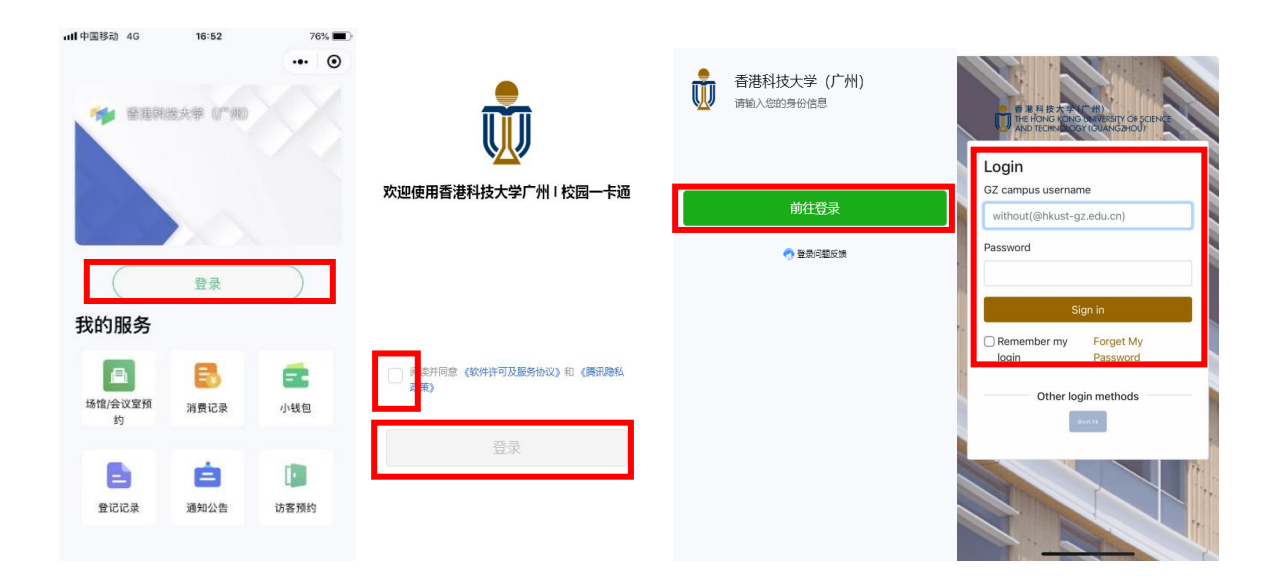

登陆成功后,将显示数字校园卡,如下图所示:

After successful logon, your digital campus card will be displayed as below.

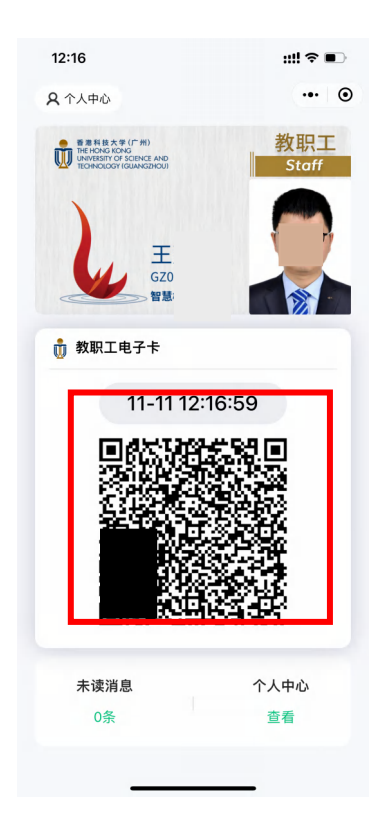

#### 二、 使用规范 Usage Specification

数字校园卡是个人身份、财产的重要信息,不得手机截屏,否则会被冻结二维码,更不 得转发他人。

The digital campus card contains important information of personal identity and property. Please do not capture the screen with the QR code, or it will be frozen. And please do not forward it to others.

#### 三、 可使用校园设施 Accessible Campus Facilities

#### 1. 校门人行道闸机 Campus Gate

数字校园卡靠近闸机设备的扫码区域,即可开门。

Campus gates will be opened when the digital campus card close to the code scanning area of the gate machine.

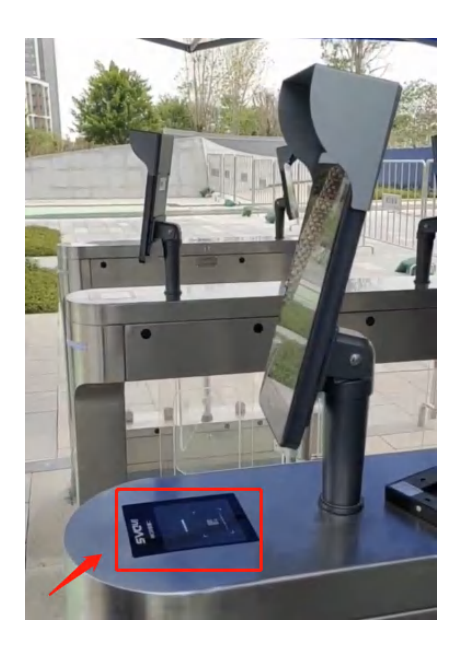

# 2. 校园门禁 Campus Access Control

数字校园卡靠近门禁设备的扫码区域,即可开门。

Doors will be opened when the digital campus card closes to the code scanning area of the access control machine.

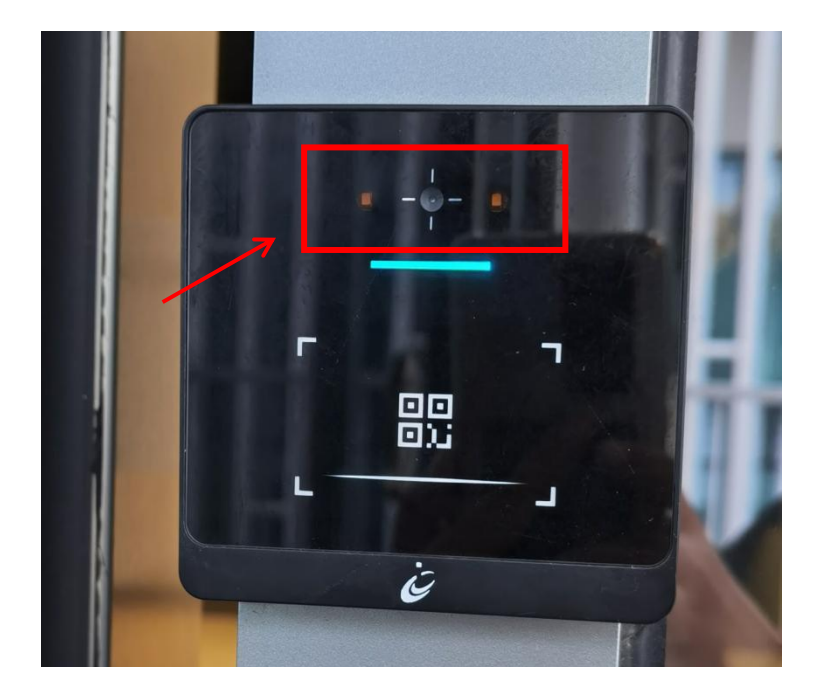

# 3. 打印机 Printer

数字校园卡靠近打印机设备的扫码区域,即可登陆打印系统。

The printer system will be logged on to when the digital campus card closes to the code scanning area of the device shown below.

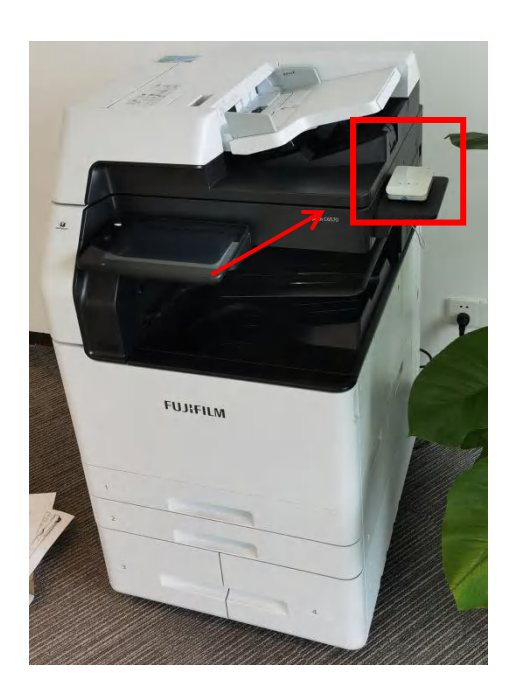

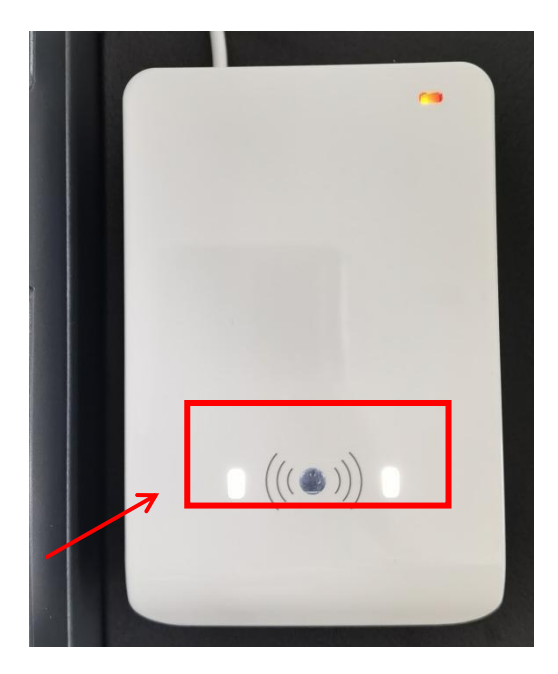

登陆成功后,打印机操作屏显示以下信息。

After the successful logon, the printer operation screen displays the information below.

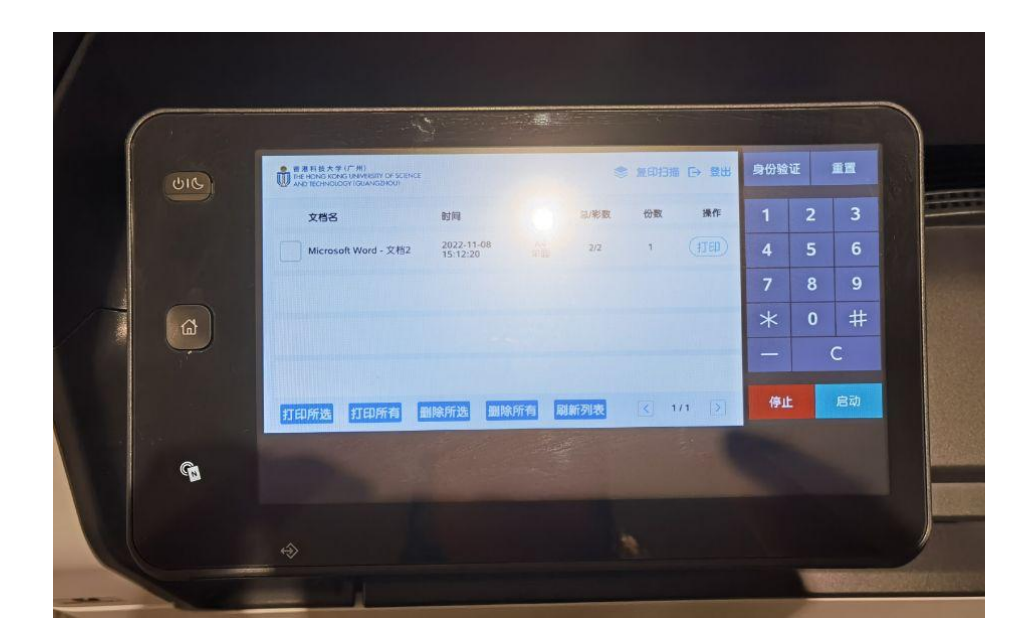